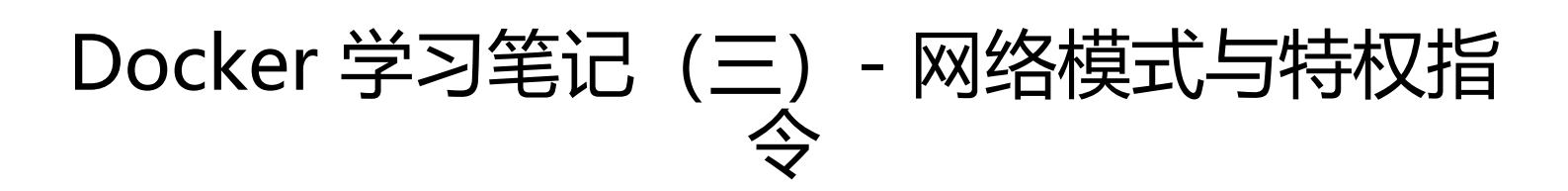

- 作者: 2457081614
- 原文链接: https://ld246.com/article/1577772857568
- 来源网站:链滴
- 许可协议: 署名-相同方式共享 4.0 国际 (CC BY-SA 4.0)

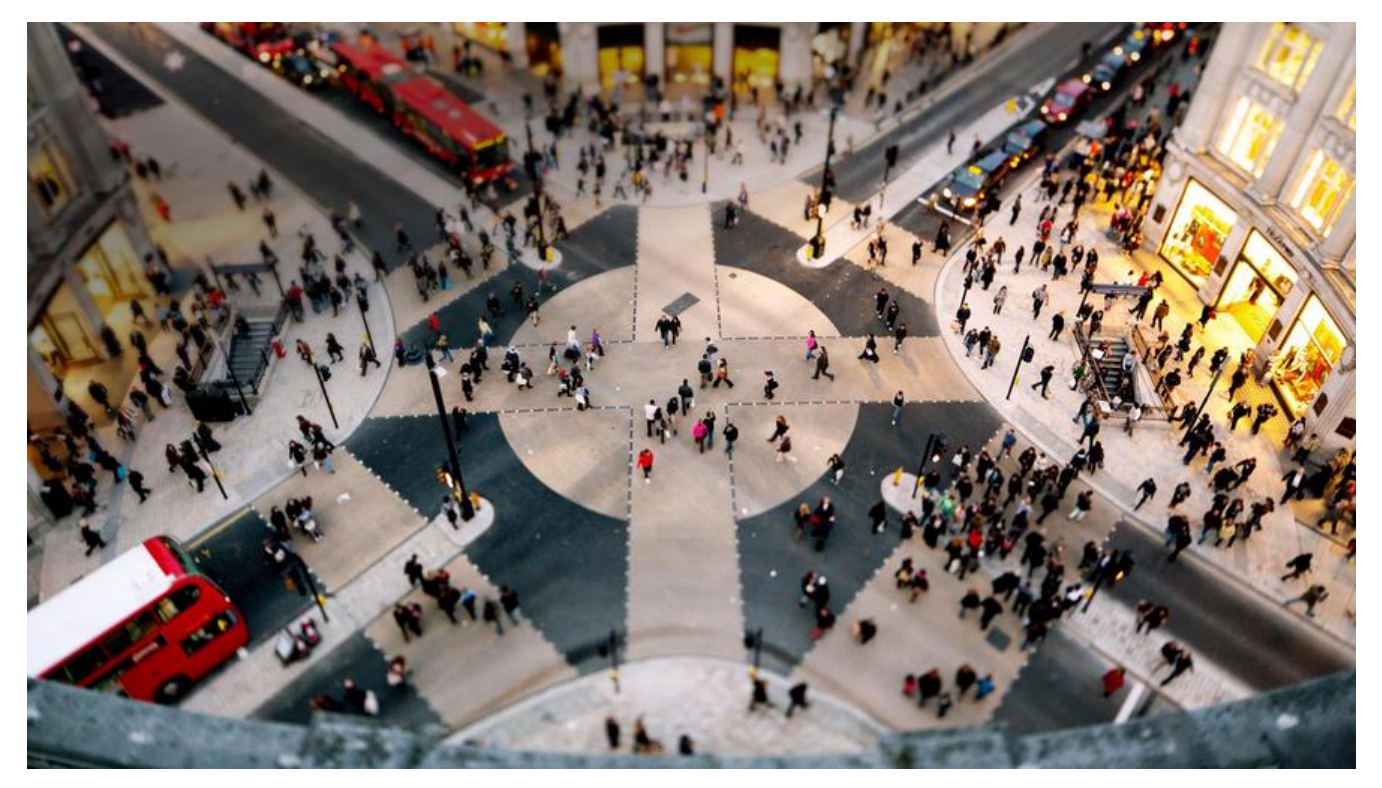

# 1.Docker网络模式介绍

Docker有三种网络模式,如下

- bridge :桥接模式
- host: 主机模式
- none:无网络模式

查看网络模式命令如下,

docker network Is

### 1.bridge模式

桥接模式是docker 的默认网络设置,当Docker服务启动时,会在主机上创建一个名为docker0的虚网桥,并选择一个和宿主机不同的IP地址和子网分配给docker0网桥。 拓扑图:

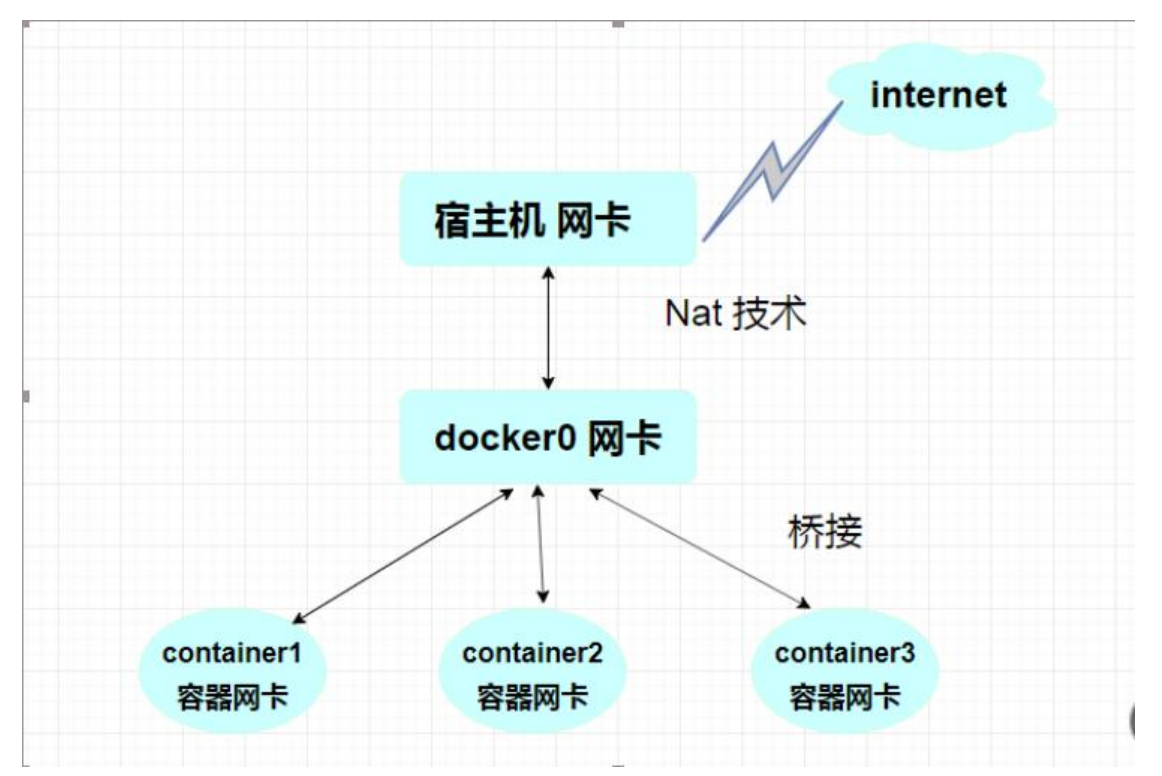

#### 安装工具:

yum -y install net-tools yum install -y bridge-utils

查看桥接情况:

brctl show

| comp co co .  |                        |             |             |  |
|---------------|------------------------|-------------|-------------|--|
| [root@VM_0_12 | _centos ~]# brctl show |             |             |  |
| bridge name   | bridge id              | STP enabled | interfaces  |  |
| docker0       | 8000.02423a6252cb      | no          | veth8067326 |  |
|               |                        |             | veth99a8500 |  |
|               |                        |             | vethe07b57b |  |
|               |                        |             |             |  |

## 2.host模式

该模式下容器是不会拥有自己的ip地址,而是使用宿主机的ip地址和端口。

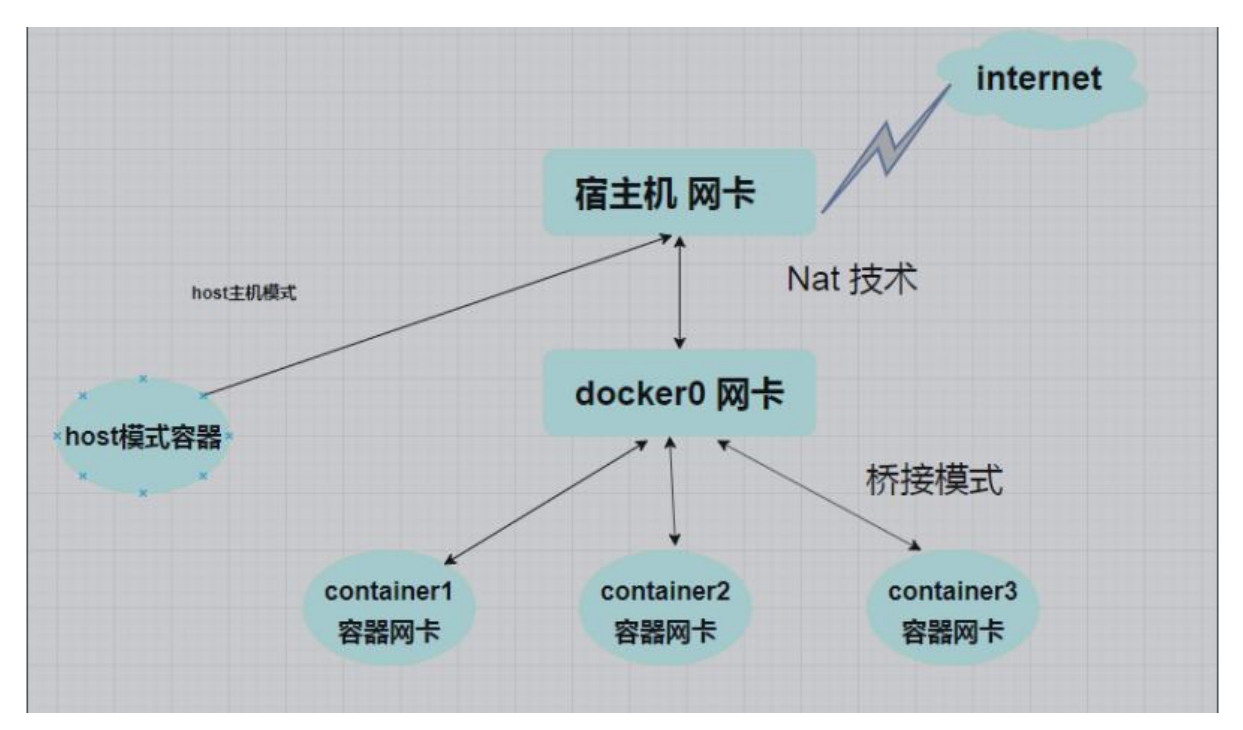

### 3.None模式

none模式:关闭模式,无法连接外网。

## 2.容器间通信

### 1.link单向通信

#启动tomcat应用容器并link到mysql数据库 docker run -itd --name tomcat1 --link mydb tomcat:tag

### 2.通过bridge实现双向通信

- 创建一个新的网桥: docker network create -d bridge my\_bridge
- 启动第一个容器: docker run -itd --name tomcat centos:7
- 启动第二个容器: docker run -itd --name redis centos:7
- ●把第一个容器加入网桥: docker network connect my\_bridge tomcat
- ●把第二个容器加入网桥: docker network connect my\_bridge redis

最后分别进入俩个容器中进行验证。